# Üzemeltetési hibabejelentő rendszer

# Óbudai Egyetem

# Útmutató a hibabejelentők számára

Az Óbudai Egyetem épületeinek üzemeltetési problémáit egy hibabejelentő rendszeren keresztül intézhetjük hatékonyan.

A beérkező igényeket egy diszpécser fogadja és osztja szét a szakembereknek a munka jellegének és sürgősségének megfelelően.

#### Az alábbi bejelentéseket tudja kezelni a diszpécser:

- Gyors beavatkozást igénylő hibajavítás / elektromos, víz, fűtés, lakatos, asztalos, stb/
- Takarítási igények, problémák
- Oktatásban fennakadást okozó gondok (sürgős intézkedés szükséges)

#### Nem tartoznak a diszpécseri feladatok közé:

- Tervezhető feladatok, igények
  - Felújítási igények
  - Rendezvények előkészítése
  - Portaszolgálati feladatok

# Informatikához, vonalas telefonokhoz kapcsolódó szolgáltatások esetében kérjük írjon e-mailt az Informatikai Osztály support e-mail címére:

#### support@uni-obuda.hu

#### Telefonos hibabejelentés, csak sürgős esetben:

#### Budapesten:

telefon: 666-5760

Székesfehérvárott:

telefon: 06 22 510- 835, vagy 06 70 198 8171

7-15 óra között

7-21 óra között

# Elektronikus hibabejelentés módja:

## Belépés az alkalmazásba

- 1. Kattintson a kapott linkre vagy írja be a böngésző cím sorába a következő linket: http://uni-obuda.archifm.net/
- 2. Írja be a megjelenő bejelentkező felületen a következő adatokat:
  - Projekt kód: 1a3589a5 (ezt az első bejelentkezés után megjegyzi a böngésző)
  - Felhasználónév: a használt email cím @ előtti része
  - Jelszó: első bejelentkezéskor a jelszó üres majd ezt követően kell megadni egy új jelszót
- 3. Kattintson a Bejelentkezés gombra.

| Üdvözli Önt az archifm.net! |             |  |  |  |  |
|-----------------------------|-------------|--|--|--|--|
| Nyelv:                      | Magyar      |  |  |  |  |
| Projekt:                    | 8357dea4    |  |  |  |  |
| Felhasználónév:             | kiss.zoltan |  |  |  |  |
| Jelszó:                     |             |  |  |  |  |
|                             |             |  |  |  |  |
|                             | BELÉPÉS     |  |  |  |  |
|                             |             |  |  |  |  |

4. Adjon meg egy új jelszót. Az új jelszó használatával tud legközelebb bejelentkezni.

| ОК                   |                                    |
|----------------------|------------------------------------|
| Biztons              | ági okokból, adjon meg új jelszót! |
| Új jelszó:           | •                                  |
| Jelszó megerősítése: |                                    |
|                      |                                    |

# Hibák bejelentése

• Kattintson az Új bejelentés gombra a Meghibásodások kezelése kártyán

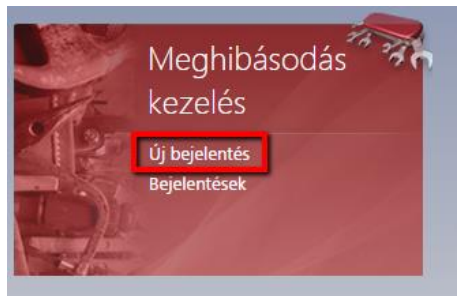

• A **Bejelentő személy** és adatai (**Bejelentő e-mail címe, bejelentő telefonszáma**) a belépéssel együtt automatikusan töltődnek

| Bejelentő személy:      | Zoltán Kiss                 |   |          | Karbantartás típusa:   | Meghibásodás | • | B |
|-------------------------|-----------------------------|---|----------|------------------------|--------------|---|---|
| Bejelentő E-mail címe:  | kiss.zoltan@ka.uni-obuda.hu |   | Státusz: | Regisztrált            |              |   |   |
| Bejelentő telefonszáma: |                             |   |          | Szolgáltatási terület: | Óbuda        | Ŧ | C |
| Súlyosság:              | Normál                      | * | ß        | Helyszín:              | N/A          | Ø | 3 |
| Észlelés ideje:         | 2016.02.17. 15:43           |   | -        | Főhelyszín:            | N/A          |   |   |
| lgénylési szám:         |                             |   |          | Karbantartási pont:    | N/A          | Ø | 3 |
| Külső azonosító:        |                             |   |          | Vonalkód:              |              |   |   |
|                         | Értesítést kér              |   |          |                        |              |   |   |
| Bejelentés szövege:     |                             |   |          |                        |              |   |   |
|                         |                             |   |          |                        |              |   |   |

 A Szolgáltatási terület azt a helyszín csoportot jelenti ahonnan a meghibásodást szeretné bejelenteni, ez lehet Óbuda, Józsefváros vagy Székesfehérvár. Jogosultságának megfelelően választhat ezek közül. Az első bejelentés megtétele után ez automatikusan töltődik. Ha nem választotta ki a Szolgáltatási területet, nem tud karbantartási pontot, helyszínt és súlyosságot rendelni a hibajegyhez.

| lejelentő személy:      | Zoltán Kiss                 | Karbantartás típusa:   | Meghibásodás | - 0 |
|-------------------------|-----------------------------|------------------------|--------------|-----|
| lejelentő E-mail címe:  | kiss.zoltan@ka.uni-obuda.hu | Státusz:               | Regisztrált  |     |
| lejelentő telefonszáma: |                             | Szolgáltatási terület: | Óbuda        | · · |
| úlyosság:               | Normál 💌 I                  | Helyszín:              | N/A<br>Óbuda |     |
| szlelés ideje:          | 2016.02.17. 15:43           | + Fonetyszin:          | N/A          |     |
| génylési szám:          |                             | Karbantartási pont:    | N/A          | 11  |
| ülső azonosító:         |                             | Vonalkód:              |              |     |
|                         | Értesítést kér              |                        |              |     |
| ejelentés szövege:      |                             |                        |              |     |
|                         |                             |                        |              |     |

- Helyszín: Válassza ki azt a helyszínt ahol a meghibásodást észleli.
  - Kattintson a távcső ikonra a Helyszín mezőnél

| Bejelentő személy:             | Zoltán Kiss                 |   |   | Karbantartás típusa:   | Meghibásodás | - B        |
|--------------------------------|-----------------------------|---|---|------------------------|--------------|------------|
| Bejelentő E-mail címe:         | kiss.zoltan@ka.uni-obuda.hu |   |   | Státusz:               | Regisztrált  |            |
| Bejelentő telefonszáma:        |                             |   |   | Szolgáltatási terület: | Óbuda        | - 13       |
| Súlyosság:                     | Normál                      | • | ß | Helyszín:              | N/A          | 9 9        |
| Észlelés idej <mark>e</mark> : | 2016.02.17. 15:43           |   | ٠ | Főhelyszín:            | N/A          |            |
| Igénylési szám:                |                             |   |   | Karbantartási pont:    | N/A          | Ø <b>9</b> |
| Külső azonosító:               |                             |   |   | Vonalkód:              |              |            |
|                                | _ Értesítést kér            |   |   |                        |              |            |
| Bejelentés szövege:            |                             |   |   |                        |              |            |
|                                |                             |   |   |                        |              |            |
|                                |                             |   |   |                        |              |            |

 Ha nem jelennek meg a listában a helyszínek kattintson a kereső mellett lévő nagyító ikonra.

| Helyszín  |        |        |  |
|-----------|--------|--------|--|
| 🗋 ÚJ 🔻 OK | MÉGSEM |        |  |
|           |        | Szöveg |  |

### • A fektetett háromszögek segítségével nyissa le a helyszínek struktúráját.

| Helyszín                          |                 |     |                               | ⊾ <sup>⊼</sup> X |
|-----------------------------------|-----------------|-----|-------------------------------|------------------|
| 🗋 ÚЈ 🔻 ОК MÉGSEM                  |                 |     |                               |                  |
|                                   | Szöveg          | Q   |                               |                  |
| Teljes név                        | Helyszín típusa | Kód | Főhelyszín                    |                  |
| 📔 📗 B-C - Bécsi út 94-96 C épület | Épület          | B-C | B-C - Bécsi út 94-96 C épület | 2                |
| B-A - Bécsi út 94-96 A épület     | Épület          | B-A | B-A - Bécsi út 94-96 A épület | 2                |
|                                   |                 |     |                               |                  |

Helyszín

| LÙ 🖞 | <ul> <li>OK MÉGSEM</li> </ul>        |                 |          |                               |   |
|------|--------------------------------------|-----------------|----------|-------------------------------|---|
|      |                                      | Szöveg          | ٩        |                               |   |
|      | Teljes név                           | Helyszín típusa | Kód      | Főhelyszín                    |   |
| *    | B-C - Bécsi út 94-96 C épület        | Épület          | B-C      | B-C - Bécsi út 94-96 C épület | 2 |
| ~    | B-C-F - Földszint                    | Szint           | B-C-F    | B-C - Bécsi út 94-96 C épület |   |
|      | 🔄 🕼 B-C-F-10 - 10 Előtér női WC      | Helyiség        | B-C-F-10 | B-C - Bécsi út 94-96 C épület |   |
|      | 🔄 🕼 B-C-F-2 - 2 Laboratórium         | Helyiség        | B-C-F-2  | B-C - Bécsi út 94-96 C épület | 2 |
|      | 📗 🕼 B-C-F-9 - 9 Férfi zuhanyzó       | Helyiség        | B-C-F-9  | B-C - Bécsi út 94-96 C épület | 2 |
|      | 🔄 🕼 B-C-F-30 - 30 Raktár előtér      | Helyiség        | B-C-F-30 | B-C - Bécsi út 94-96 C épület | 2 |
|      | 📕 🥵 B-C-F-22 - 22 Takarítószertároló | Helyiség        | B-C-F-22 | B-C - Bécsi út 94-96 C épület | 2 |
|      | 🔄 🕼 B-C-F-34 - 34 Büfé eladótér      | Helyiség        | B-C-F-34 | B-C - Bécsi út 94-96 C épület | 2 |

• A keresés segítségével rákereshet a listában helyiség számokra vagy helyiség megnevezésére.

| Helyszín                            |                 |            |                               | ⊾ <sup>∞</sup> X |
|-------------------------------------|-----------------|------------|-------------------------------|------------------|
| ŮÚJ ▾ OK MÉGSEM                     |                 |            |                               |                  |
|                                     | Szöveg          | Q.         |                               |                  |
| Teljes név                          | Helyszín típusa | Kód        | Főhelyszín                    |                  |
| 🎽 📃 🗮 B-C - Bécsi út 94-96 C épület | Épület          | B-C        | B-C - Bécsi út 94-96 C épület |                  |
| B-C-F - Földszint                   | Szint           | B-C-F      | B-C - Bécsi út 94-96 C épület |                  |
| 🔄 🕼 B-C-F-10 - 10 Előtér női WC     | Helyiség        | B-C-F-10   | B-C - Bécsi út 94-96 C épület | 2                |
| 🔄 🕼 B-C-F-2 - 2 Laboratórium        | Helyiség        | B-C-F-2    | B-C - Bécsi út 94-96 C épület | 2                |
| 🔄 🕼 B-C-F-9 - 9 Férfi zuhanyzó      | Helyiség        | B-C-F-9    | B-C - Bécsi út 94-96 C épület | 2                |
| 🔄 🕼 B-C-F-30 - 30 Raktár előtér     | Helyiség        | B-C-F-30   | B-C - Bécsi út 94-96 C épület | 2                |
| 🔄 🕼 B-C-F-22 - 22 Takarítószertá    | roló Helyiség   | B-C-F-22   | B-C - Bécsi út 94-96 C épület | 2                |
| 🔄 🕼 B-C-F-34 - 34 Büfé eladótér     | Helyiség        | B-C-F-34   | B-C - Bécsi út 94-96 C épület | 2                |
| 🕼 B-C-F-32 - 32 TMK                 | Helyiség        | B-C-F-32   | B-C - Bécsi út 94-96 C épület |                  |
| 🔄 🕼 B-C-F-36/a - 36/a HÖK iroda     | Helyiség        | B-C-F-36/a | B-C - Bécsi út 94-96 C épület |                  |
| 🔄 🕼 B-C-F-17 - 17 Laboratórium      | Helyiség        | B-C-F-17   | B-C - Bécsi út 94-96 C épület |                  |
| 🔄 🕼 B-C-F-33 - 33 Büfé raktár       | Helyiség        | B-C-F-33   | B-C - Bécsi út 94-96 C épület |                  |
| 🔄 🕼 B-C-F-12 - 12 Nói zuhanyzó      | Helyiség        | B-C-F-12   | B-C - Bécsi út 94-96 C épület |                  |
| 🔄 🕼 B-C-F-7 - 7 Előtér férfi WC     | Helyiség        | B-C-F-7    | B-C - Bécsi út 94-96 C épület |                  |
| 🕒 🕼 B-C-F-35 - 35 Fóbejárat         | Helviség        | B-C-F-35   | B-C - Bécsi út 94-96 C épület | 1                |

⊾<sup>≉</sup> X

- Ha megtalálta a helyiséget, kattintson a helyiség nevére vagy pipálja ki a helyiség jelölő dobozát és kattintson az Ok gombra. Egy hibabejelentéshez csak egy helyszínt tud kiválasztani.
- Amennyiben a helyszínt nem sikerül pontosan meghatározni, válasszon egy közeli helyiséget és a szöveges részben adja meg a helyszín leírását.

| Helyszín                               |                 |           |                               | <sup>2</sup> | X |
|----------------------------------------|-----------------|-----------|-------------------------------|--------------|---|
| 🗋 ÚJ 🔻 ОК MÉGSEM                       |                 |           |                               |              |   |
|                                        | I               | م         |                               |              |   |
| Teljes név                             | Helyszín típusa | Kód       | Főhelyszín                    |              |   |
| 🔄 🕼 B-A-FE-71 - 71 Lépcsőház           | Helyiség        | B-A-FE-71 | B-A - Bécsi út 94-96 A épület | (            | 2 |
| 🔄 🕼 B-A-FE-72 - 72 Lépcsőház           | Helyiség        | B-A-FE-72 | B-A - Bécsi út 94-96 A épület | (            | 2 |
| 🔽 🕼 B-A-FE-60 - 60 Lépcsóház Aula felé | Helyiség        | B-A-FE-60 | B-A - Bécsi út 94-96 A épület | ĺ            | 2 |
| 🔄 🕼 B-A-FE-61 - 61 Előtér              | Helyiség        | B-A-FE-61 | B-A - Bécsi út 94-96 A épület | ĺ            | 2 |
| B-C - Bécsi út 94-96 C épület          | Épület          | B-C       | B-C - Bécsi út 94-96 C épület | (            | 2 |
| 🔄 🕼 B-A-FE-70 - 70 Lépcsőház           | Helyiség        | B-A-FE-70 | B-A - Bécsi út 94-96 A épület | ĺ            | 2 |
| B-A - Bécsi út 94-96 A épület          | Épület          | B-A       | B-A - Bécsi út 94-96 A épület | (            | 2 |

Miután kiválasztotta a helyiséget a főhelyszín (épület) is automatikusan kitöltésre kerül.

| Bejelentő személy:      | Zoltán Kiss                 | Karbantartás típusa:   | Meghibásodás                                      | • | ß |
|-------------------------|-----------------------------|------------------------|---------------------------------------------------|---|---|
| Bejelentő E-mail címe:  | kiss.zoltan@ka.uni-obuda.hu | Státusz:               | Regisztrált                                       |   |   |
| Bejelentő telefonszáma: |                             | Szolgáltatási terület: | Óbuda                                             | ٠ | ß |
| Súlyosság:              | Normál 👻 🖪                  | Helyszín:              | B-A-FE-60 - 60 Lépcsőház A <mark>ula fel</mark> é | 9 | 9 |
| Észlelés ideje:         | 2016.02.18. 10:42 👻         | Főhelyszín:            | B-A - Bécsi út 94-96 A épület                     |   |   |
| génylési szám:          |                             | Karbantartási pont:    | N/A                                               | 9 | 9 |
| (ülső azonosító:        |                             | Vonalkód:              |                                                   |   |   |

- Karbantartási pont: Az a meghibásodás típus amelyre a hibajegyet szeretné felvenni. Minden helyiségben a következő karbantartási pontokat vettük fel mint meghibásodás típusokat: villanyszerelés, vízszerelés,lakatos, asztalos, festő, kőműves, egyéb. A helyszín előzetes kiválasztása után, csak azok a karbantartási pontok kiválaszthatóak amelyek az adott helyszínhez vannak rendelve ezért FONTOS a helyszín előzetes megadása
  - A Karbantartási pont kiválasztásához kattintson a távcső gombra.

| Bejelentő személy:      | Zoltán Kiss                 |     | Karbantartás típusa:   | Meghibásodás                                                    | - | ß |
|-------------------------|-----------------------------|-----|------------------------|-----------------------------------------------------------------|---|---|
| Bejelentő E-mail címe:  | kiss.zoltan@ka.uni-obuda.hu |     | Státusz:               | Regisztrált                                                     |   |   |
| Bejelentő telefonszáma: |                             |     | Szolgáltatási terület: | Óbuda                                                           | Ŧ | ß |
| Súlyosság:              | Normál                      | • 🖪 | Helyszín:              | B-A-FE-60 - <mark>6</mark> 0 Lépcső <mark>h</mark> áz Aula felé | Ø | 3 |
| Észlelés ideje:         | 2016.02.18. 10:42           | *   | Főhelyszín:            | B-A - Bécsi út 94-96 A épület                                   |   |   |
| Igénylési szám:         |                             |     | Karbantartási pont:    | N/A                                                             | 9 | 3 |
| Külső azonosító:        |                             |     | Vonalkód:              |                                                                 |   |   |
|                         | Értesítést kér              |     |                        |                                                                 |   |   |

A listában válassza ki azt a típust amelyre a meghibásodást szeretné bejelenteni:
 Pipálja ki azt a berendezést amire a bejelentést szeretné megtenni, majd kattintson az OK gombra (vagy egyszerűen kattintson a berendezés megnevezésére).

| Ka | arb  | ant   | artási pont                 |          |   |                               |                                    | ×7   | Х |
|----|------|-------|-----------------------------|----------|---|-------------------------------|------------------------------------|------|---|
| Ľ  | ÚJ   | •     | OK MÉGSEM                   |          |   |                               |                                    |      |   |
|    |      |       |                             |          |   | م                             |                                    |      |   |
|    |      |       | Teljes név 🔺 🖣              | Vonalkód | Ŷ | Főhelyszín 🕈                  | Helyszín                           |      | Ŷ |
|    |      | 2     | B-A-EQ1091 - Festő          |          |   | B-A - Bécsi út 94-96 A épület | B-A-FE-60 - 60 Lépcsőház Aula felé |      |   |
|    | <    | 2     | B-A-EQ1346 - Kőműves        |          |   | B-A - Bécsi út 94-96 A épület | B-A-FE-60 - 60 Lépcsőház Aula felé |      |   |
|    |      | 2     | B-A-EQ1601 - Egyéb          |          |   | B-A - Bécsi út 94-96 A épület | B-A-FE-60 - 60 Lépcsőház Aula felé |      |   |
|    |      | 2     | B-A-EQ326 - Villanyszerelés |          |   | B-A - Bécsi út 94-96 A épület | B-A-FE-60 - 60 Lépcsőház Aula felé |      |   |
|    |      | 2     | B-A-EQ581 - Lakatos         |          |   | B-A - Bécsi út 94-96 A épület | B-A-FE-60 - 60 Lépcsőház Aula felé |      |   |
|    |      | 2     | B-A-EQ71 - Vízszerelés      |          |   | B-A - Bécsi út 94-96 A épület | B-A-FE-60 - 60 Lépcsőház Aula felé |      |   |
|    |      | 2     | B-A-EQ836 - Asztalos        |          |   | B-A - Bécsi út 94-96 A épület | B-A-FE-60 - 60 Lépcsőház Aula felé |      |   |
| La | p: 1 | /1(7e | elem) < 1 >                 |          |   |                               | Oldal mére                         | : 20 | - |

| 🗋 ÚJ 👻 🖫 MENTÉS         | 5 🔚 MENTÉS ÉS BEZÁR 🛛 🗟 MENTÉS ÉS ÚJ 👻 ( | 🛇 MÉGSEM 🛛 🖌 ELLEN                 | iórzés 🖉 melléklet 💀 költségszámít   | ÁS  |
|-------------------------|------------------------------------------|------------------------------------|--------------------------------------|-----|
| Bejelentő személy:      | Zoltán Kiss                              | Karbantartás <mark>t</mark> ípusa: | Meghibásodás                         | - 0 |
| Bejelentő E-mail címe:  | kiss.zoltan@ka.uni-obuda.hu              | Státusz:                           | Regisztrált                          | -   |
| Bejelentő telefonszáma: |                                          | Szolgáltatási terület:             | Óbuda                                | - 0 |
| Súlyosság:              | Normál 🔹 🖪                               | Helyszín:                          | B-A-FE-60 - 60 Lépcsőház Aula felé 🧳 | 9   |
| Észlelés ideje:         | 2016.02.18. 10:42                        | Főhelyszín:                        | B-A - Bécsi út 94-96 A épület        |     |
| Igénylési szám:         |                                          | Karbantartási pont:                | B-A-EQ1346 - Kóműves                 | 9   |
| Külső azonosító:        |                                          | Vonalkód:                          |                                      |     |
|                         | Értesítést kér                           |                                    |                                      |     |

• A **Bejelentés szövege** mezőben adhatja meg a meghibásodás leírását.

| Bejelentő szem <mark>él</mark> y: | Zoltán Kiss                                   |   | Karbantartás típusa:       | Meghibásodás                       | - | ß |
|-----------------------------------|-----------------------------------------------|---|----------------------------|------------------------------------|---|---|
| Bejelentő E-mail címe:            | kiss.zoltan@ka.uni-obuda.hu                   |   | Státusz:                   | Regisztrált                        |   |   |
| Bejelentő telefonszáma:           |                                               |   | Szolgáltatási terület:     | Óbuda                              | • | ß |
| Súlyosság:                        | Normál                                        | 0 | Helyszín:                  | B-A-FE-60 - 60 Lépcsőház Aula felé | Ø | 3 |
| Észlelés ideje:                   | 2016.02.18. 10:42                             | * | Főh <mark>e</mark> lyszín: | B-A - Bécsi út 94-96 A épület      |   |   |
| génylési szám:                    |                                               |   | Karbantartási pont:        | B-A-EQ1346 - Kóműves               | Ø | 3 |
| (ülső azonosító:                  |                                               |   | Vonalkód:                  |                                    |   |   |
|                                   | Értesítést kér                                |   |                            |                                    |   |   |
| Bejelentés szövege:               | A vakolat egy nagyobb részen lejött a falról. |   |                            |                                    |   | ٦ |
|                                   |                                               |   |                            |                                    |   |   |

- a. Opcionálisan kitölthető mezők amelyek kitöltésével a hibaelhárítást segítheti:
- Észlelés ideje: Alapértelmezetten a belépés dátumával és időpontjával töltődik ki a mező de megadható más időpont is óra, perc pontosságra.

| Bejelentő személy:      | Zoltán Kiss                 |   |   | Karbantartás típusa:   | Meghibásodás                       | - | ß |
|-------------------------|-----------------------------|---|---|------------------------|------------------------------------|---|---|
| Bejelentő E-mail címe:  | kiss.zoltan@ka.uni-obuda.hu |   |   | Státusz:               | Regisztrált                        |   | - |
| Bejelentő telefonszáma: |                             |   |   | Szolgáltatási terület: | Óbuda                              | Ŧ | ß |
| Súlyosság:              | Normál                      | - | ß | Helyszín:              | B-A-FE-60 - 60 Lépcsőház Aula felé | 9 | 9 |
| Észlelés ideje:         | 2016.02.18. 10:42           |   | * | Főhelyszín:            | B-A - Bécsi út 94-96 A épület      |   |   |
| Igénylési szám:         |                             |   |   | Karbantartási pont:    | B-A-EQ1346 - Kóműves               | Ø | 9 |
| Külső azonosító:        |                             |   |   | Vonalkód:              |                                    |   |   |
|                         | Értesítést kér              |   |   |                        |                                    |   |   |

• Súlyosság: A lenyíló listából választhat a súlyosság megítélésére egy jellemző adatot.

| Bejelentő személy:      | Zoltán Kiss                                   | Karbantartás típusa:   | Meghibásodás                       | - | B |
|-------------------------|-----------------------------------------------|------------------------|------------------------------------|---|---|
| Bejelentő E-mail címe:  | kiss.zoltan@ka.uni-obuda.hu                   | Státusz:               | Regisztrált                        |   |   |
| Bejelentő telefonszáma: |                                               | Szolgáltatási terület: | Óbuda                              | - | ß |
| Súlyosság:              | Normál                                        | - 🖻 Helyszín:          | B-A-FE-60 - 60 Lépcsóház Aula felé | 9 | 9 |
| Észlelés ideje:         | N/A<br>Normál                                 | ✓ Főhelyszín:          | B-A - Bécsi út 94-96 A épület      |   |   |
| Igénylési szám:         | Sürgős                                        | Karbantartási pont:    | B-A-EQ1346 - Kóműves               | Ø | 3 |
| Külső azonosító:        |                                               | Vonalkód:              |                                    |   |   |
|                         | Értesítést kér                                |                        |                                    |   |   |
| Bejelentés szövege:     | A vakolat egy nagyobb részen lejőtt a falról. |                        |                                    |   |   |
|                         |                                               |                        |                                    |   |   |
|                         |                                               |                        |                                    |   |   |

 Értesítést kér: Ha az Értesítést kér pipa be van pipálva, a megadott email címre levél értesítést kap az eseménnyel kapcsolatban (a munka tervezett költsége, hozzászólások, a munka megkezdésének időpontja). Amennyiben nem szeretne email értesítést kapni az adott eseménnyel kapcsolatban, abban az esetben vegye ki az értesítést kér pipát.

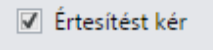

- Melléklet csatolása. A bejelentéshez különböző fájl formátumú dokumentumokat és fényképeket is csatolhat.
  - Kattintson Melléklet fülre.
  - A **Keresés** gombbal fényképet tölthet fel, a Hozzáad gomb segítségével más egyéb fájlformátumú fájlokat csatolhat a bejelentéshez.

| Hozzászólások  Mellék | detek                           |                     |   |            |   |
|-----------------------|---------------------------------|---------------------|---|------------|---|
| Fénykép:              | Keresés                         |                     |   |            |   |
| 🙆 HOZZÁAD             | 🗙 TÖRLÉS 🕼 SZERKESZT 📓 EXPORTÁL | ÁS 🕶 DIAGNOSZTIKA 👻 |   |            |   |
| Fáji 🕈                | Dokumentum típusa               | 🕈 Méret (Byte)      | Ŷ | Megjegyzés | Ŷ |
|                       |                                 | No data to display  |   |            |   |

• **Hozzászólások** fülön adhat hozzá a későbbiekben hozzászólást az eseményhez. Az Új gomb megnyomásával adhat hozzá új hozzászólást az eseményhez.

| C Hozz | zászólások  | 🗎 Mellékletek          |                    |
|--------|-------------|------------------------|--------------------|
| 🗅 ບໍ່  | - 🔝 EXPO    | ORTÁLÁS 👻 DIAGNOSZTIKA | •                  |
| D HOZ  | Új Hozzászó | lás                    | Létrehozta         |
|        | 0 - 60      |                        | No data to display |

• A bejelentés megtételéhez kattintson a Mentés és bezár gombra.

| Bejelentő személy:      | Zoltán Kiss                              |       |   | Karbantartás típusa:   | Meghibásodás                                                    | * | B |
|-------------------------|------------------------------------------|-------|---|------------------------|-----------------------------------------------------------------|---|---|
| Bejelentő E-mail címe:  | kiss.zoltan@ka.uni-obuda.hu              |       |   | Státusz:               | Regisztrált                                                     |   |   |
| Bejelentő telefonszáma: |                                          |       |   | Szolgáltatási terület: | Óbuda                                                           | - | C |
| Súlyosság:              | Normál                                   | *     | ß | Helyszín:              | B-A-FE-60 - 60 Lépcs <mark>óh</mark> áz A <mark>ula</mark> felé | ø | 3 |
| Észlelés ideje:         | 2016.02.18. 10:42                        |       | * | Főhelyszín:            | B-A - Bécsi út 94-96 A épület                                   |   |   |
| igénylési szám:         |                                          |       |   | Karbantartási pont:    | B-A-EQ1346 - Kóműves                                            | Ø | 3 |
| Külső azonosító:        |                                          |       |   | Vonalkód:              |                                                                 |   |   |
|                         | Értesítést kér                           |       |   |                        |                                                                 |   |   |
| Bejelentés szövege:     | A vakolat egy nagyobb részen lejött a fa | lról. |   |                        |                                                                 |   |   |
| Bejelentés szövege:     | A vakolat egy nagyobb részen lejött a fa | lról. |   |                        |                                                                 |   |   |

# Bejelentések listája és bejelentések kezelése

Az előzőleg bejelentett meghibásodások a Meghibásodások kezelése kártyán a **Bejelentések** menüpontban érhetők el.

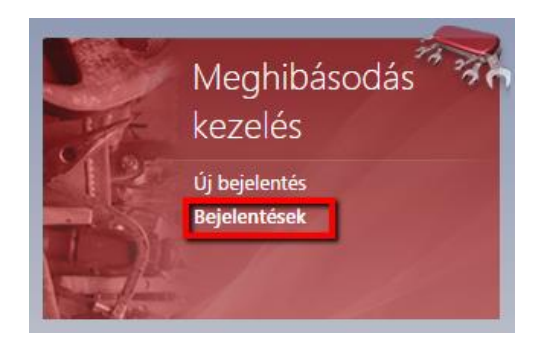

Itt láthatók az előzőleg bejelentett meghibásodások aktuális állásai, státuszok szerint. A bejelentések Igénylési számára vagy a Megnevezésére kattintva megnyithatjuk a bejelentés részleteit.

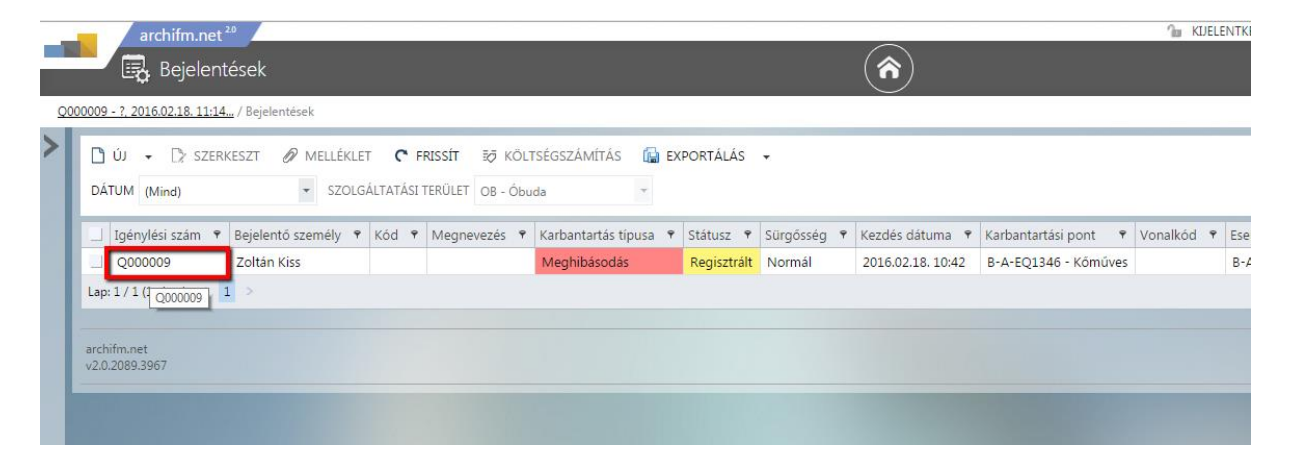

# Bejelentések listájának testreszabása

Az eddig megtett bejelentések listáját a Bejelentések menüpontban érheti el.

| archifm.net <sup>20</sup>                     |                                                          | <b>(</b> |
|-----------------------------------------------|----------------------------------------------------------|----------|
| <u>Bejelentések</u> /                         |                                                          |          |
| <                                             | DIAGNOSZTIKA 🗸                                           |          |
| MEGHIBÁSODÁS KEZELÉS                          |                                                          |          |
| Új bejelentés<br>Bejelentések<br>DIAGNOSZTIKA | MEGHIBÁSODÁS<br>KEZELÉS<br>Új bejelentés<br>Bejelentések |          |

A bejelentések listája testreszabható a felhasználó igénye szerint az alábbiakban leírtak szerint. A felhasználóhoz kötődő beállításokat a böngésző úgynevezett "cookie"-kban tárolja, így a beállított listanézet mentésre kerül és a következő belépésnél a felhasználó az előzőleg beállított listát találja. A listanézetek testreszabásához, szűréséhez az eszközöket az oszlopok fejlécére jobb egérgombbal kattintva érhetjük el.

|   |   |      | archifm.net        | 2.0               |      |    |          |        |              |           |                |     |             |
|---|---|------|--------------------|-------------------|------|----|----------|--------|--------------|-----------|----------------|-----|-------------|
|   |   |      | 🛃 Bejelent         | tések             |      |    |          |        |              |           |                |     |             |
|   |   |      | ~~ ,               |                   |      |    |          |        |              |           |                |     |             |
|   |   |      |                    |                   |      |    |          |        |              |           | _              |     |             |
| > | l | Ľ    | ÚJ 👻 🗋 SZER        | KESZT 🖉 MELLÉ     | KLET |    | C FR     | ISSÍT  | ₿Ø KÖLTSÉGSZ | ZÁMÍTÁS   | ( <b>a</b> ) E | XPO | ORTÁLÁS 🖣   |
|   | l | DÁ   | TUM (Mind)         | ▼ SZC             | OLGÁ | LT | ATÁSI TE | RÜLET  | OB - Óbuda   |           | Ŧ              |     |             |
|   | l |      | Igénylési szám 📍   | Bejelentő személy | Ŷ    | к  | SO       | RT ASC |              | ntartás t | típusa         | Ŷ   | Státusz 📍   |
|   | L |      | Q000009            | Zoltán Kiss       |      | J  | so       | RT DES | SCENDING     | hibásodá  | s              |     | Elkezdett   |
|   | L |      | Q000010            | Zoltán Kiss       |      | J  | 00       |        |              | hibásodá  | s              |     | Tervezett   |
|   | L |      | Q000011            | Zoltán Kiss       |      |    | GR       |        |              | hibásodá  | s              |     | Regisztrált |
|   | L | Lap  | : 1 / 1 (3 elem) < | 1 >               |      |    | GR       | OUP P/ | ANEL         |           |                |     |             |
|   | L |      |                    |                   |      |    |          | HIDE C | OLUMN        |           |                |     |             |
|   | L | arch | ifm.net            |                   |      |    | co       | LUMN   | CHOOSER      |           |                |     |             |
|   | l | v2.0 | .2089.3967         |                   |      |    | FIL      | TER BU | ILDER        |           |                |     |             |
|   |   |      | 11 12 11 1100      |                   |      |    | FIL      | TER RC | W            |           |                |     |             |
|   |   |      |                    |                   |      |    | FO       | OTER   |              |           |                |     |             |
|   |   |      |                    |                   |      |    |          |        |              |           |                |     |             |
|   |   |      |                    |                   |      |    |          |        |              |           |                |     |             |

#### Rendezés

A listanézetek lehetőséget adnak az adatok megfelelő rendezésére végtelen számú oszlop esetén is. Az oszlopok aktuális rendezését az oszlopfejléc jobb felső sarkában lévő háromszög mutatja. Ha nincsen az oszlop sorba rendezve a háromszög jel rejtve van.

Sorba rendezéshez kattintson annak az oszlopnak a fejlécéhez amely szerint rendezni akarja a lista elemeit, ekkor megjelenik a fekete háromszög az oszlop fejléc jobb felső sarkában.

|   | archifm.net <sup>20</sup>           | sek                 |                       |                               |                     |             |
|---|-------------------------------------|---------------------|-----------------------|-------------------------------|---------------------|-------------|
| > | ີ່ ບໍ່ → D> SZERKES<br>DÁTUM (Mind) | SZT 🖉 MELLÉKLET     | FRISSÍ<br>ATÁSI TERÜL | T 🐼 KÖLTSÉG<br>LET OB - Óbuda | számítás 🕼 exp      | ORTÁLÁS 👻   |
|   | 📃 Igénylési szám 💽                  | Bejelentő személy 🕈 | Kód 🕈                 | Megnevezés 📍                  | Karbantartás típusa | 🕈 Státusz 🕈 |
|   | Q000009                             | Zoltán Kiss         | JB-KŐM                | Kőműves munka                 | Meghibásodás        | Elkezdett   |
|   | Q000010                             | Zoltán Kiss         | JB-ASZT               | Asztalos munka                | Meghibásodás        | Tervezett   |
|   | Q000011                             | Zoltán Kiss         |                       |                               | Meghibásodás        | Regisztrált |
|   | Lap: 1 / 1 (3 elem) < 🚺             | >                   |                       |                               |                     |             |
|   |                                     |                     |                       |                               |                     |             |

Ha ismét rákattint a fejlécre a rendezés sorrendje megváltozik, a fekete háromszög lefelé mutat.

|   | Ľ)<br>DÁ           | ÚJ 👻 🕞 SZERKES   | SZT 🖉 MELLÉKLET     | C FRISS<br>ATÁSI TERÜ | ÍT             | SZÁMÍTÁS 🕼 EXPOR      | TÁLÁS    |
|---|--------------------|------------------|---------------------|-----------------------|----------------|-----------------------|----------|
| 1 | 🔄 Igénylési szám 💽 |                  | Bejelentő személy 📍 | Kód 🕈                 | Megnevezés 📍   | Karbantartás típusa 📍 | Státusz  |
|   |                    | Q000011          | Zoltán Kiss         |                       |                | Meghibásodás          | Regisztr |
|   |                    | Q000010          | Zoltán Kiss         | JB-ASZT               | Asztalos munka | Meghibásodás          | Tervezet |
|   |                    | Q000009          | Zoltán Kiss         | JB-KŐM                | Kőműves munka  | Meghibásodás          | Elkezdet |
|   | Lap                | :1/1(3 elem) < 1 | >                   |                       |                |                       |          |

A sorba rendezést az oszlopfejlécre jobb egér gombbal kattintva, a feljövő menüben a törlésére Clear sorting-ra kattintva megszüntetheti. Ugyanitt a növekvő (Sort ascending) és csökkenő (Sort descending) sorrendre kattintva újrarendezheti a lista elemeit.

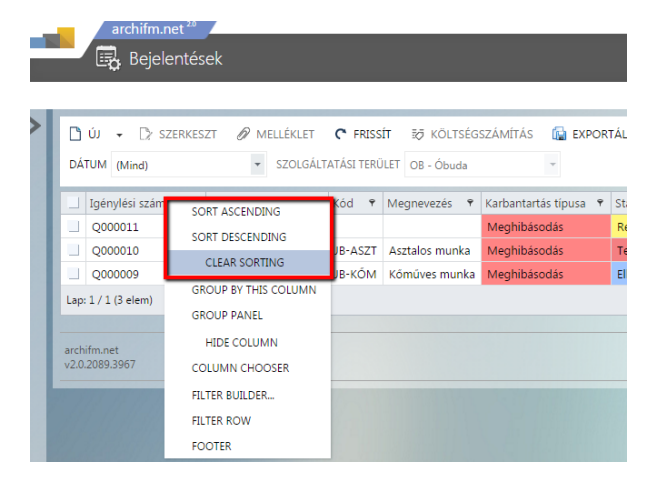

#### Csoportosítás

Az oszlop fejlécek csoportosíthatók. A csoportosításhoz, amennyiben nincs bekapcsolva a csoportosító panel (a szürke sor nem jelenik meg az oszlopok felett), kattintson az egyik oszlopfejlécre jobb egérgombbal majd kattintson a csoportosító panel lehetőségre.

| ີງ ບໍ່ມ 👻 🗋 SZERI                                                                                                    | Keszt 🖉 Mellékli                                                                                                    | et <b>C</b> ff                                                                                   | NISSÍT ≣Ø KÖL                                                                                                    | TSÉGSZÁ                                                                                    | ámítás 😭                                                                                                    | EXPORTÁL                                                                              | Ás 🗸                                                                                         |                                         |
|----------------------------------------------------------------------------------------------------|----------------------------------------------------------------------------------------------------|--------------------------------------------------------------------------------------------------|----------------------------------------------------------------------------------------------------|--------------------------------------------------------------------------------------------|----------------------------------------------------------------------------------------------------|---------------------------------------------------------------------------------------|----------------------------------------------------------------------------------------------|-----------------------------------------|
| DÁTUM (Mind)                                                                                                    | ▼ SZOL                                                                                                    | GÁLTATÁSI T                                                                                      | ERÜLET OB - Ób                                                                                                    | uda                                                                                        | Ŧ                                                                                                    |                                                                                       |                                                                                              |                                         |
| Igénylési szám 📍                                                                                                    | Bejelentő személy 📍                                                                                                    | Kód 🕈                                                                                            | Megnevezés                                                                                                    | ♥ Karba                                                                                    | antartás típusa                                                                                                    | 🕈 Státus                                                                              | SORT AS                                                                                      | CENDING                                 |
| Q000010                                                                                                    | Zoltán Kiss                                                                                                    | JB-ASZT                                                                                          | Asztalos munka                                                                                                    | a Megl                                                                                     | hibásodás                                                                                                    | Terve                                                                                 | SOPT DE                                                                                      | SCENDING                                |
| Q000011                                                                                                    | Zoltán Kiss                                                                                                    |                                                                                                  |                                                                                                    | Megl                                                                                       | hibásodás                                                                                                    | Regis                                                                                 | SONT DE                                                                                      | SCENDING                                |
| Q000009                                                                                                    | Zoltán Kiss                                                                                                    | JB-KŐM                                                                                           | Kőműves mun                                                                                                    | ka Megl                                                                                    | hibásodás                                                                                                    | Elkez                                                                                 | GROUP E                                                                                      | BY THIS COLUM                           |
| ap: 1 / 1 (3 elem) <                                                                                                    | 1 >                                                                                                    |                                                                                                  |                                                                                                    |                                                                                            |                                                                                                    |                                                                                       | GROUP P                                                                                      | PANEL                                   |
|                                                                                                    |                                                                                                    |                                                                                                  |                                                                                                    |                                                                                            |                                                                                                    |                                                                                       | HIDE                                                                                         | COLUMN                                  |
| rchifm.net<br>2.0.2080.3967                                                                                                    |                                                                                                    |                                                                                                  |                                                                                                    |                                                                                            |                                                                                                    |                                                                                       | COLUMN                                                                                       | I CHOOSER                               |
| 2.0.2009.3907                                                                                                    |                                                                                                    |                                                                                                  |                                                                                                    |                                                                                            |                                                                                                    |                                                                                       | FILTER BU                                                                                    | UILDER                                  |
|                                                                                                    |                                                                                                    |                                                                                                  |                                                                                                    |                                                                                            |                                                                                                    |                                                                                       | FILTER RO                                                                                    | OW                                      |
|                                                                                                    |                                                                                                    |                                                                                                  |                                                                                                    |                                                                                            |                                                                                                    |                                                                                       | FOOTER                                                                                       |                                         |
|                                                                                                    |                                                                                                    |                                                                                                  |                                                                                                    |                                                                                            |                                                                                                    |                                                                                       |                                                                                              |                                         |
|                                                                                                    |                                                                                                    |                                                                                                  |                                                                                                    |                                                                                            |                                                                                                    |                                                                                       |                                                                                              |                                         |
| Pìú → D>sze                                                                                                    | rkeszt 🖉 mellé                                                                                                    | KLFT C                                                                                           | FRISSIT 70                                                                                                    | KÖLTSÉ                                                                                     | GSZÁMÍTÁS                                                                                                    | EXP                                                                                   | ORTÁLÁS                                                                                      |                                         |
| C)ÚJ ← C? SZE                                                                                                    | RKESZT 🖉 MELLÉ                                                                                                    |                                                                                                  | FRISSIT                                                                                                    | KÖLTSÉ                                                                                     | GSZÁMÍTÁS                                                                                                    | EXP                                                                                   | ORTÁLÁS 🖣                                                                                    | •                                       |
| 🗋 ÚJ 👻 🗋 SZE<br>DÁTUM (Mind)                                                                                                    | RKESZT 🖉 MELLÉ                                                                                                    | éklet <b>C</b>                                                                                   | FRISSÍT ≣Ø                                                                                                    | KÖLTSÉ<br>- Óbuda                                                                          | GSZÁMÍTÁS                                                                                                    | EXP                                                                                   | ORTÁLÁS 🗣                                                                                    | ł                                       |
| ີ⊡ ບົ່ງ 👻 🕞 SZE<br>DÁTUM (Mind)<br>] Igénylési szám                                                                                                    | RKESZT 🖉 MELLÉ<br>🔹 SZ<br>🔻 Bejelentő személy                                                                                                    | ÉKLET C<br>COLGÁLTATÁ                                                                            | FRISSÍT Eð<br>ÁSI TERÜLET OB<br>T Megnevez                                                                                                    | KÖLTSÉ<br>- Óbuda<br>tés 👎                                                                 | GSZÁMÍTÁS<br>Karbantartás                                                                                                    | tipusa 🕈                                                                              | ORTÁLÁS 🔹                                                                                    | Sürgősség                               |
| DÁTUM (Mind)<br>LÍ Igénylési szám<br>LÍ Q000010                                                                                                    | RKESZT Ø MELLÉ<br>SZ<br>Bejelentő személy<br>Zoltán Kiss                                                                                                    | ÉKLET C<br>COLGÁLTATÁ<br>• • Kód<br>JB-A:                                                        | <ul> <li>FRISSÍT Ξ</li> <li>FRISSÍT Ξ</li> <li>SI TERÜLET OB</li> <li>Megnevez</li> <li>SZT Asztalos n</li> </ul>                                                                                                    | KÖLTSÉ<br>- Óbuda<br>iés 📍<br>nunka                                                        | GSZÁMÍTÁS<br>Karbantartás<br>Meghibásod                                                                                                    | ii EXP<br>ii EXP<br>ii pusa ♥<br>ás                                                   | ORTÁLÁS<br>Státusz 🕈<br>Tervezett                                                            | Sürgősség<br>Normál                     |
| □ Ú マ D> SZE<br>DÁTUM (Mind)<br>」 Igénylési szám<br>」 Q000010<br>」 Q000011                                                                                                    | RKESZT Ø MELLÉ<br>SZ<br>Bejelentő személy<br>Zoltán Kiss<br>Zoltán Kiss                                                                                                    | ÉKLET C<br>COLGÁLTATÁ<br>• Kód<br>JB-A:                                                          | <ul> <li>FRISSÍT ₹Ø</li> <li>SSI TERÜLET OB</li> <li>Megnevez</li> <li>SZT Asztalos n</li> </ul>                                                                                                    | KÖLTSÉ<br>- Óbuda<br>:és 📍<br>nunka                                                        | GSZÁMÍTÁS<br>Karbantartás<br>Meghibásod<br>Meghibásod                                                                                                    | ig EXP<br>igusa ♥<br>ás<br>ás                                                         | ORTÁLÁS<br>Státusz ?<br>Tervezett<br>Regisztrált                                             | Sürgősség<br>Normál<br>Normál           |
| <ul> <li>DÁTUM (Mind)</li> <li>☐ Igénylési szám</li> <li>Q000010</li> <li>☐ Q000011</li> <li>☐ Q000009</li> </ul>                                                                                                    | RKESZT 🖉 MELLÉ<br>SZ<br>Bejelentő személy<br>Zoltán Kiss<br>Zoltán Kiss<br>Zoltán Kiss                                                                                                    | ÉKLET C<br>COLGÁLTATÁ<br>V Kód<br>JB-A:<br>JB-K                                                  | FRISSÍT 30<br>ASI TERÜLET OB<br>P Megnevez<br>SZT Asztalos n<br>OM Kóműves                                                                                                    | KÖLTSÉ<br>- Óbuda<br>iés 🔊<br>nunka<br>munka                                               | GSZÁMÍTÁS<br>Karbantartás<br>Meghibásod<br>Meghibásod<br>Meghibásod                                                                                                   | i EXP<br>i EXP<br>i i pusa ♥<br>ás<br>ás<br>ás                                        | ORTÁLÁS<br>Státusz 🕈<br>Tervezett<br>Regisztrált<br>Elkezdett                                | Sürgősség<br>Normál<br>Normál<br>Normál |
| <ul> <li>Dí U → Dr SZE</li> <li>DÁTUM (Mind)</li> <li>J Igénylési szám 1</li> <li>Q000010</li> <li>Q000001</li> <li>Q000009</li> <li>Lap: 1/1 (3 elem) &lt;</li> </ul>                                                                                                    | RKESZT Ø MELLÉ<br>SZ<br>Bejelentő személy<br>Zoltán Kiss<br>Zoltán Kiss<br>Zoltán Kiss<br>Zoltán Kiss                                                                                                    | ÉKLET C<br>COLGÁLTATÁ<br>V Kód<br>JB-A:<br>JB-K                                                  | <ul> <li>FRISSÍT ₹Ø</li> <li>SSI TERÜLET OB</li> <li>Megnevez</li> <li>SZT Asztalos n</li> <li>ÓM Kómúves</li> </ul>                                                                                                    | KÖLTSÉ<br>- Óbuda<br>tés 🕈<br>nunka<br>munka                                               | GSZÁMÍTÁS<br>Karbantartás<br>Meghibásod<br>Meghibásod<br>Meghibásod                                                                                                   | ig EXP<br>↓<br>típusa ♥<br>ás<br>ás<br>ás                                             | ORTÁLÁS<br>Státusz 🕈<br>Tervezett<br>Regisztrált<br>Elkezdett                                | Sürgősség<br>Normál<br>Normál<br>Normál |
| DÁTUM (Mind) Igénylési szám<br>Q000010 Q000011 Q000009 .ap: 1 / 1 (3 elem) <                                                                                                    | RKESZT<br>MELLÉ<br>SZ<br>Bejelentő személy<br>Zoltán Kiss<br>Zoltán Kiss<br>Zoltán Kiss<br>1                                                                                                    | COLGÁLTATÁ<br>VOLGÁLTATÁ<br>JB-A:<br>JB-K(                                                       | <ul> <li>FRISSÍT ₹Ø</li> <li>ÁSI TERÜLET OB</li> <li>P Megnevez</li> <li>SZT Asztalos n</li> <li>ÓM Kóműves</li> </ul>                                                                                                    | KÖLTSÉ<br>- Óbuda<br>tés 🕈<br>nunka<br>munka                                               | GSZÁMÍTÁS<br>Karbantartás<br>Meghibásod<br>Meghibásod                                                                                                    | i EXP<br>↓<br>típusa ♥<br>ás<br>ás<br>ás                                              | ORTÁLÁS<br>Státusz 🕈<br>Tervezett<br>Regisztrált<br>Elkezdett                                | Sürgősség<br>Normál<br>Normál<br>Normál |
| <ul> <li>ÚJ → Dr SZE</li> <li>DÁTUM (Mind)</li> <li>J Igénylési szám</li> <li>Q000010</li> <li>Q000001</li> <li>Q000009</li> <li>.ap: 1 / 1 (3 elem) &lt;</li> <li>rchifm.net</li> <li>20.2089.3967</li> </ul>                                                                                                    | RKESZT<br>MELLÉ<br>SZ<br>Bejelentő személy<br>Zoltán Kiss<br>Zoltán Kiss<br>1<br>2<br>1                                                                                                    | ÉKLET C<br>COLGÁLTATÁ<br>V Kód<br>JB-A<br>JB-K                                                   | FRISSÍT 50<br>SI TERÜLET OB<br>Megnevez<br>SZT Asztalos n<br>ÔM Kômúves                                                                                                    | KÖLTSÉ<br>- Óbuda<br>tés 🕈<br>munka<br>munka                                               | GSZÁMÍTÁS<br>Karbantartás<br>Meghibásod<br>Meghibásod<br>Meghibásod                                                                                                   | €XPI<br>↓<br>típusa ♥<br>ás<br>ás<br>ás                                               | ORTÁLÁS<br>Státusz ?<br>Tervezett<br>Regisztrált<br>Elkezdett                                | Sürgősség<br>Normál<br>Normál<br>Normál |
| <ul> <li>└/ → Dr SZE</li> <li>DÁTUM (Mind)</li> <li>J Igénylési szám (Mind)</li> <li>J Q000010</li> <li>J Q000009</li> <li>.ap: 1 / 1 (3 elem) &lt;</li> <li>rchifm.net</li> <li>2.0.2089.3967</li> <li>Ha bearchifm.net <sup>21</sup></li> </ul>                                                                                                    | RKESZT P MELLÉ<br>SZ<br>Bejelentő személy<br>Zoltán Kiss<br>Zoltán Kiss<br>Zoltán Kiss<br>1 >                                                                                                    | KLET C<br>(OLGÁLTATÁ<br>V RÓd<br>JB-A<br>JB-K<br>VA A CS                                         | <ul> <li>FRISSÍT zö</li> <li>SZT Asztalos n</li> <li>ÓM Kóműves</li> </ul>                                                                                                    | KÖLTSÉ<br>- Óbuda<br>nunka<br>munka<br>ó pan                                               | GSZÁMÍTÁS<br>Karbantartás<br>Meghibásod<br>Meghibásod<br>Meghibásod                                                                                                   | EXP<br>típusa 🕈<br>ás<br>ás                                                           | ORTÁLÁS<br>Státusz ?<br>Tervezett<br>Regisztrált<br>Elkezdett                                | Sürgősség<br>Normál<br>Normál<br>Normál |
| <ul> <li>└ →</li></ul>                                                                                                    | RKESZT P MELLÉ<br>SZ<br>Bejelentő személy<br>Zoltán Kiss<br>Zoltán Kiss<br>Zoltán Kiss<br>1<br>Van kapcsolv<br>sek                                                                                                    | čklet C<br>colgáltatá<br>JB-A<br>JB-A<br>JB-K                                                    | <ul> <li>FRISSÍT ĪØ</li> <li>SI TERÜLET OB</li> <li>▼ Megnevez</li> <li>SZT Asztalos n</li> <li>ÔM Kómúves</li> <li>ÔM Komúves</li> </ul>                                                                                                    | KÖLTSÉ<br>- Óbuda<br>nunka<br>munka<br>ó pan                                               | GSZÁMÍTÁS<br>Karbantartás<br>Meghibásod<br>Meghibásod<br>Meghibásod                                                                                                   | EXP                                                                                   | ORTÁLÁS<br>Státusz ?<br>Tervezett<br>Regisztrált<br>Elkezdett                                | Sürgősség<br>Normál<br>Normál<br>Normál |
| <ul> <li>Û → D SZE</li> <li>DÁTUM (Mind)</li> <li>J Igénylési szám</li> <li>Q000010</li> <li>Q000011</li> <li>Q000009</li> <li>.ap: 1 / 1 (3 elem) &lt;</li> <li>rchifm.net</li> <li>2.0.2089.3967</li> <li>Ha be</li> <li>archifm.net <sup>24</sup></li> <li>Bejelenté</li> </ul>                                                                                                    | RKESZT<br>MELLÉ<br>SZ<br>Bejelentő személy<br>Zoltán Kiss<br>Zoltán Kiss<br>Zoltán Kiss<br>1<br>N<br>Van kapcsolv<br>ssek                                                                                                    | KLET C<br>COLGÁLTATÁ<br>V Kód<br>JB-A<br>JB-K<br>VA A CSU                                        | FRISSÍT     50       SI TERÜLET     OB       Y     Megnevez       SZT     Asztalos n       ÖM     Kómúves                                                                                                    | KÖLTSÉ<br>- Óbuda<br>nunka<br>munka<br>ó pan                                               | GSZÁMÍTÁS<br>Karbantartás<br>Meghibásod<br>Meghibásod                                                                                                    | EXP<br>tipusa Y<br>ás<br>ás                                                           | ORTÁLÁS<br>Státusz 🔻<br>Tervezett<br>Regisztrált<br>Elkezdett                                | Sürgősség<br>Normál<br>Normál<br>Normál |
| <ul> <li>ὑ → Dr sze</li> <li>DÁTUM (Mind)</li> <li>J Igénylési szám 1</li> <li>Q000010</li> <li>Q000011</li> <li>Q000009</li> <li>Lap: 1 / 1 (3 elem) &lt;</li> <li>urchifm.net</li> <li>20.0289.3967</li> <li>Ha be</li> <li>archifm.net 20.2089.3967</li> </ul>                                                                                                    | RKESZT P MELLÉ<br>SZ<br>Bejelentő személy<br>Zoltán Kiss<br>Zoltán Kiss<br>Zoltán Kiss<br>1<br>Van kapcsolv<br>ssek                                                                                                    | ÉKLET C<br>COLGÁLTATÁ<br>V Kód<br>JB-A<br>JB-K<br>Va a CSU                                       | <ul> <li>FRISSÍT 50</li> <li>SI TERÜLET OB</li> <li>♥ Megnevez</li> <li>SZT Asztalos n</li> <li>ÔM Kômúves</li> <li>Oportosíte</li> </ul>                                                                                                    | KÖLTSÉ<br>- Óbuda<br>nunka<br>munka<br>ó pan                                               | GSZÁMÍTÁS<br>Karbantartás<br>Meghibásod<br>Meghibásod<br>Meghibásod                                                                                                   | EXP                                                                                   | ORTÁLÁS<br>Státusz ?<br>Tervezett<br>Regisztrált<br>Elkezdett                                | Sürgősség<br>Normál<br>Normál           |
| <ul> <li>□ Ú → Dr SZE</li> <li>DÁTUM (Mind)</li> <li>□ Igénylési szám</li> <li>□ Q000010</li> <li>□ Q000009</li> <li>Lap: 1 / 1 (3 elem) &lt;</li> <li>□ rchifm.net</li> <li>□ 20289.3967</li> <li>Ha be<br/>archifm.net<sup>24</sup></li> <li>□ Bejelenté</li> <li>□ Ú → Dr SZERKU</li> </ul>                                                                                                    | RKESZT<br>MELLÉ<br>Bejelentő személy<br>Zoltán Kiss<br>Zoltán Kiss<br>Zoltán Kiss<br>1<br>Van kapcsolv<br>sek<br>SZT MELLÉKLET                                                                                                    | KLET C<br>COLGÁLTATÁ<br>VIJB-A<br>JB-A<br>JB-K<br>VA A CSU                                       | <ul> <li>FRISSÍT 50</li> <li>SITERÜLET OB</li> <li>Megnevez</li> <li>Asztalos n</li> <li>ÓM Kómúves</li> <li>ÓM Kómúves</li> </ul>                                                                                                    | KÖLTSÉ<br>- Óbuda<br>nunka<br>munka<br>ó pan                                               | Arbantartás<br>Meghibásod<br>Meghibásod<br>Meghibásod                                                                                                    | EXP<br>tipusa Y<br>ás<br>ás                                                           | ORTÁLÁS •<br>Státusz •<br>Tervezett<br>Regisztrált<br>Elkezdett                              | Sürgősség<br>Normál<br>Normál<br>Normál |
| Ú → Dr SZE<br>DÁTUM (Mind)<br>Igénylési szám →<br>Q000010     Q000009     Q000009     Lap: 1 / 1 (3 elem) <<br>rchifm.net     z.0.2089.3967<br>Ha be     archifm.net <sup>24</sup>                                                                                                    | RKESZT<br>RKESZT<br>Bejelentő személy<br>Zoltán Kiss<br>Zoltán Kiss<br>Zoltán Kiss<br>I<br>Van kapcsolv<br>sek<br>SZT<br>MELLÉKLET<br>SZOLGÁ                                                                                                    | KLET C<br>COLGÁLTATÁ<br>V Kód<br>JB-A:<br>JB-Ki<br>Va a CSi<br>Va a CSi<br>C FRISS               | <ul> <li>FRISSÍT EØ</li> <li>SITERÜLET OB</li> <li>Megnevez</li> <li>SZT Asztalos n</li> <li>ÖM Kôműves</li> <li>ÖM Kôműves</li> </ul>                                                                                                    | KÖLTSÉ<br>- Óbuda<br>nunka<br>munka<br>ó pan                                               | Karbantartás<br>Meghibásod<br>Meghibásod<br>Iel:                                                                                                    | EXP<br>típusa •<br>ás<br>ás<br>As<br>ORTÁLÁS                                          | ORTÁLÁS<br>Státusz 🔻<br>Tervezett<br>Regisztrált<br>Elkezdett                                | Sürgősség<br>Normál<br>Normál           |
| Ú → Dr SZE                                                                                                    | RKESZT<br>Bejelentő személy<br>Zoltán Kiss<br>Zoltán Kiss<br>Zoltán Kiss<br>I<br>Van kapcsolv<br>ssek<br>SZT<br>MELLÉKLET<br>SZOLGÁ<br>re to group by that colu                                                                                                 | KLET C<br>COLGÁLTATÁ<br>V Kód<br>JB-A<br>JB-K<br>VA A CSU<br>VA A CSU                            | <ul> <li>FRISSÍT EØ</li> <li>SITERÜLET OB</li> <li>Megnevez</li> <li>SZT Asztalos n</li> <li>ÖM Kóműves</li> <li>ÖM Kóműves</li> </ul>                                                                                                    | KÖLTSÉ<br>- Óbuda<br>nunka<br>munka<br>ó pan                                               | Arbantartás<br>Meghibásod<br>Meghibásod<br>Meghibásod                                                                                                    | CRTÁLÁS                                                                               | ORTÁLÁS                                                                                      | Sürgősség<br>Normál<br>Normál<br>Normál |
| Ú                                                                                                    | RKESZT P MELLÉ<br>Bejelentő személy<br>Zoltán Kiss<br>Zoltán Kiss<br>Zoltán Kiss<br>1<br>Van kapcsolv<br>ssek<br>SZT P MELLÉKLET<br>SZOLGÁ<br>re to group by that colu<br>Bejelentő személy V                                                                   | KLET C<br>Kód<br>Kód<br>Kód<br>Kód<br>Kód<br>Kód<br>Kód<br>Kód                                   | <ul> <li>FRISSÍT žö</li> <li>ÁSI TERÜLET OB</li> <li>Megnevez</li> <li>SZT Asztalos n</li> <li>ÓM Kómúves</li> <li>ÓM Kómúves</li> <li>Oportosíto</li> <li>sít žö költtsé</li> <li>ÓLET OB - Óbuda</li> <li>tegnevezés 🔻</li> </ul>                       | KÖLTSÉ<br>- Óbuda<br>nunka<br>munka<br>ó pan                                               | Arbantartás<br>Meghibásod<br>Meghibásod<br>Meghibásod<br>Meghibásod                                                                                                   | CRTÁLÁS                                                                               | ORTÁLÁS<br>Státusz ?<br>Tervezett<br>Regisztrált<br>Elkezdett<br>Sürgősség                   | Sürgősség<br>Normál<br>Normál<br>Normál |
| Ú                                                                                                    | RKESZT<br>RKESZT<br>RKESZT<br>Rejelentő személy<br>Zoltán Kiss<br>Zoltán Kiss<br>Zoltán Kiss<br>Zoltán Kiss<br>Zoltán Kiss<br>Zoltán Kiss<br>Zoltán Kiss<br>SZOLTÁN KISS<br>RELLÉKLET<br>SZOLGÁ<br>re to group by that colu<br>Bejelentő személy<br>Zoltán Kiss | KLET C<br>COLGÁLTATÁ<br>JB-A<br>JB-K<br>JB-K<br>VA A CSU<br>VA A CSU<br>VA A CSU<br>VA A CSU     | <ul> <li>FRISSÍT ≣Ø</li> <li>SI TERÜLET OB</li> <li>Megnevez</li> <li>SZT Asztalos n</li> <li>ÓM Kômúves</li> <li>ÓM Kômúves</li> <li>Oportosíto</li> <li>SÍT ≣Ø KÖLTSÉ</li> <li>DLET OB - Óbuda</li> <li>tegnevezés ₹</li> <li>usztalos munka</li> </ul> | KÖLTSÉ<br>- Óbuda<br>nunka<br>munka<br>Ó pan<br>GSZÁMÍT<br>Karbantar<br>Meghibá            | Arbantartás<br>Meghibásod<br>Meghibásod<br>Meghibásod<br>Meghibásod<br>Meghibásod<br>Meghibásod                                                                       | EXP<br>típusa •<br>ás<br>ás<br>ORTÁLÁS<br>Státusz •<br>Tervezett                      | ORTÁLÁS<br>Státusz<br>Tervezett<br>Regisztrált<br>Elkezdett<br>Sürgösség<br>Normál           | Sürgösség<br>Normál<br>Normál<br>Normál |
| <ul> <li>Ú → D: SZE</li> <li>DÁTUM (Mind)</li> <li>Igénylési szám ·</li> <li>Q000010</li> <li>Q000011</li> <li>Q000009</li> <li>.ap: 1 / 1 (3 elem) &lt;</li> <li>rchifm.net 20.0289.3967</li> <li>Ha be archifm.net 2<sup>4</sup></li> <li>Egelenté</li> <li>Ú → D: SZERKI</li> <li>ÁTUM (Mind)</li> <li>rag a column header he</li> <li>Igénylési szám •</li> <li>Q000010</li> <li>Q000010</li> </ul> | RKESZT<br>RKESZT<br>RKESZT<br>Rejelentő személy<br>Zoltán Kiss<br>Zoltán Kiss<br>Zoltán Kiss<br>Zoltán Kiss<br>Zoltán Kiss<br>SZOLTÁN KISS<br>SZOLTÁN KISS<br>Zoltán Kiss<br>Zoltán Kiss<br>Zoltán Kiss<br>Zoltán Kiss<br>Zoltán Kiss<br>Zoltán Kiss            | KLET C<br>COLGÁLTATÁ<br>JB-A<br>JB-K<br>VA A CSU<br>VA A CSU<br>VA A CSU<br>VA A CSU<br>VA A CSU | <ul> <li>FRISSÍT ≣Ø</li> <li>SÍT ERÜLET OB</li> <li>Megnevez</li> <li>SZT Asztalos n</li> <li>ÓM Kómúves</li> <li>ÓM Kómúves</li> <li>Oportosíta</li> <li>sít ≣Ø KÖLTSÉ</li> <li>DLET OB - Óbuda</li> <li>Megnevezés ♥</li> <li>ssztalos munka</li> </ul> | KÖLTSÉ<br>- Óbuda<br>nunka<br>munka<br>Ó pan<br>GSZÁMÍT<br>Karbantar<br>Meghibá<br>Meghibá | Arbantartás<br>Meghibásod<br>Meghibásod<br>Meghibásod<br>Meghibásod<br>Meghibásod<br>Meghibásod<br>Meghibásod<br>Meghibásod<br>Meghibásod<br>Meghibásod<br>Meghibásod | EXP<br>tipusa •<br>ás<br>ás<br>ós<br>orrálás<br>Státusz •<br>Tervezett<br>Regisztrált | ORTÁLÁS<br>Státusz<br>Tervezett<br>Regisztrált<br>Elkezdett<br>Sürgősség<br>Normál<br>Normál | Sürgősség<br>Normál<br>Normál<br>Normál |

Az oszlopfejléc szerinti csoportosításhoz kattintson az oszlop fejlécére bal egérgombbal és az egérgombot lenyomva tartva húzza az oszlop fejlécet a többi oszlop fejléc feletti sorba vagy az oszlopfejlécre jobb egérgombbal kattintva a Csoportosítás az oszlop szerint lehetőséget választva az adott oszlop szerint csoportosíthatja az adatokat.

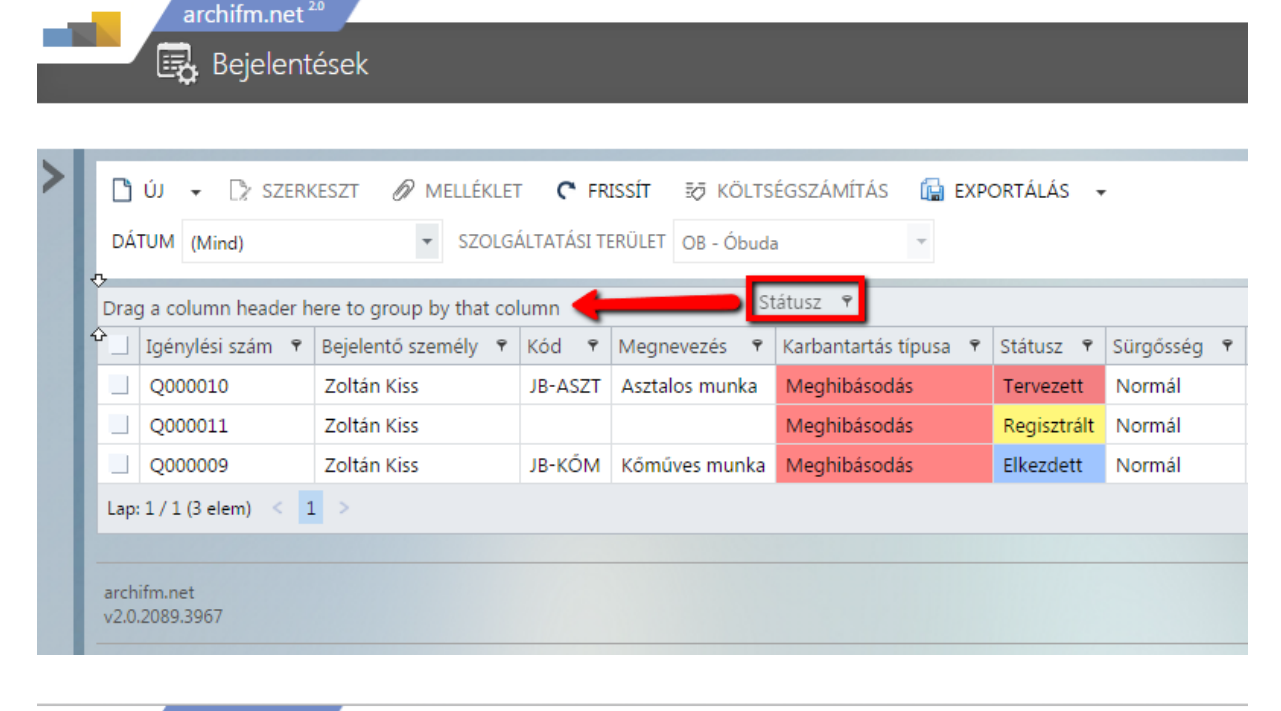

|   |                               | archifm.net                        | ések                          |                              |                                     |                     |            | <b>^</b>             |  |
|---|-------------------------------|------------------------------------|-------------------------------|------------------------------|-------------------------------------|---------------------|------------|----------------------|--|
| > | D                             | ືງ ບ໌ມ 👻 [ີ່) SZERK<br>ÁTUM (Mind) | KESZT 🖉 MELLÉKLET<br>🔻 SZOLG/ | T <b>C FR</b><br>ÁLTATÁSI TI | ISSÍT ₹7 KÖLTS<br>ERÜLET OB - Óbuda | ÉGSZÁMÍTÁS 🕞        | EXPORTÁLÁS | •                    |  |
|   | Dr                            | ag a column header h               | ere to group by that co       | lumn                         |                                     |                     |            |                      |  |
|   | E                             | Igénylési szám 📍                   | Bejelentő személy 📍           | Kód 🕈                        | Megnevezés 📍                        | Karbantartás típusa | ♥ Státu    | SORT ASCENDING       |  |
|   |                               | Q000010                            | Zoltán Kiss                   | JB-ASZT                      | Asztalos munka                      | Meghibásodás        | Terve      |                      |  |
|   |                               | Q000011                            | Zoltán Kiss                   |                              |                                     | Meghibásodás        | Regi       | SORT DESCENDING      |  |
|   |                               | Q000009                            | Zoltán Kiss                   | JB-KŐM                       | Kőműves munka                       | Meghibásodás        | Elke:      | GROUP BY THIS COLUMN |  |
|   | La                            | p: 1 / 1 (3 elem) < 1              |                               |                              |                                     |                     |            | GROUP PANEL          |  |
|   |                               |                                    |                               |                              |                                     |                     |            | HIDE COLUMN          |  |
|   | ar                            | chifm.net                          |                               |                              |                                     |                     |            | COLUMN CHOOSER       |  |
|   | v2.0.2089.3967 FILTER BUILDER |                                    |                               |                              |                                     |                     |            |                      |  |
|   |                               |                                    |                               |                              |                                     |                     |            | FILTER ROW           |  |
|   |                               |                                    |                               |                              |                                     | 1 1 5 16/1          |            | FOOTER               |  |

| >                                                                           | ľ                            | رن 🗋  | -        | [≯ szef   | RKESZ   | T ØN   | IELLÉKLET |     | C FRIS    | SÍT    | ₹Ø KÖL   | rséo | GSZÁMÍTÁS | 🕞 EXPO | ORTÁLÁS | • |  |
|-----------------------------------------------------------------------------|------------------------------|-------|----------|-----------|---------|--------|-----------|-----|-----------|--------|----------|------|-----------|--------|---------|---|--|
|                                                                             | l                            | DÁTUI | M (Min   | nd)       |         | Ŧ      | SZOLGÁI   | .TA | ATÁSI TER | ÜLET   | OB - Óbu | da   |           | *      |         |   |  |
|                                                                             | Státusz 🔺 🕈                  |       |          |           |         |        |           |     |           |        |          |      |           |        |         |   |  |
| 🗹 Igénylési szám 🕈 Bejelentő személy 🕈 Kód 🕈 Megnevezés 🕈 Karbantartás típu |                              |       |          |           |         |        |           |     | típusa 🔊  | Sürgő: | sség     | Ŷ    |           |        |         |   |  |
|                                                                             | I                            | > St  | átusz: E | Elkezdett | (Cour   | nt=1)  |           |     |           |        |          |      |           |        |         |   |  |
|                                                                             | I                            | > St  | átusz: F | Regisztrá | lt (Cou | unt=1) |           |     |           |        |          |      |           |        |         |   |  |
|                                                                             | Státusz: Tervezett (Count=1) |       |          |           |         |        |           |     |           |        |          |      |           |        |         |   |  |
|                                                                             | Lap: 1 / 1 (3 elem) < 1 >    |       |          |           |         |        |           |     |           |        |          |      |           |        |         |   |  |

A csoportosított elemeket a csoportokon belül a fekvő háromszögre kattintva lehet lenyitni.

|   | archifm.net 20                                                                                                    |  |  |  |  |  |  |  |  |  |
|---|----------------------------------------------------------------------------------------------------|--|--|--|--|--|--|--|--|--|
|   | - Bejelentések                                                                                                    |  |  |  |  |  |  |  |  |  |
|   |                                                                                                    |  |  |  |  |  |  |  |  |  |
| > | <ul> <li>ÚJ ▼ □ SZERKESZT Ø MELLÉKLET C FRISSÍT ₹ KÖLTSÉGSZÁMÍTÁS I EXPORTÁLÁS ▼</li> <li>DÁTUM (Mind) ▼ SZOLGÁLTATÁSI TERÜLET OB - Óbuda ▼</li> </ul> |  |  |  |  |  |  |  |  |  |
|   | Státusz 🔺 🕈                                                                                                    |  |  |  |  |  |  |  |  |  |
|   | ✓ Igénylési szám ♥ Bejelentő személy ♥ Kód ♥ Megnevezés ♥ Karbantartás típusa ♥ Sürgősség ♥                                                            |  |  |  |  |  |  |  |  |  |
|   | Státusz: Elkezdett (Count=1)                                                                                                    |  |  |  |  |  |  |  |  |  |
|   | > Státusz: Regisztrált (Count=1)                                                                                                    |  |  |  |  |  |  |  |  |  |
|   | <ul> <li>Státusz: Tervezett (Count=1)</li> </ul>                                                                                                    |  |  |  |  |  |  |  |  |  |
|   | Lap: 1 / 1 (3 elem) < 1 >                                                                                                    |  |  |  |  |  |  |  |  |  |
|   |                                                                                                    |  |  |  |  |  |  |  |  |  |
|   | archifm.net <sup>20</sup>                                                                                                    |  |  |  |  |  |  |  |  |  |
| > | 🗋 úl 🖕 🕞 szerkeszt 🖉 melléklet C erissít 🌫 költségszámítás 🔂 exportálás 🚽                                                                              |  |  |  |  |  |  |  |  |  |
|   | DÁTUM (Mind) SZOLGÁLTATÁSI TERÜLET OB - Óbuda                                                                                                    |  |  |  |  |  |  |  |  |  |
|   | Státusz 🔺 🕈                                                                                                    |  |  |  |  |  |  |  |  |  |
|   | 🔄 Igénylési szám 🕈 Bejelentő személy 🕈 Kód 🕈 Megnevezés 🕈 Karbantartás típusa 🕈 Sürgősség 🕈                                                            |  |  |  |  |  |  |  |  |  |
|   | Státusz: Elkezdett (Count=1)                                                                                                    |  |  |  |  |  |  |  |  |  |
|   | U Q000009 Zoltán Kiss JB-KŐM Kőműves munka Meghibásodás Normál                                                                                         |  |  |  |  |  |  |  |  |  |
|   | Státusz: Regisztrált (Count=1)                                                                                                    |  |  |  |  |  |  |  |  |  |
|   | Státusz: Tervezett (Count=1)                                                                                                    |  |  |  |  |  |  |  |  |  |
|   | Lap: 1 / 1 (4 elem) < 1 >                                                                                                    |  |  |  |  |  |  |  |  |  |
|   |                                                                                                    |  |  |  |  |  |  |  |  |  |
|   | Lap: 1 / 1 (4 elem) < 1 >                                                                                                    |  |  |  |  |  |  |  |  |  |

#### Szűrés

A listanézetekben több lehetőség van az adatok közötti szűrésre.

• Fejléc szűrés

Ha be van kapcsolva a fejléc szűrés a listanézetekben, az oszlop címe alatt lévő szűrősorba egy szöveg részt beírva a szűrésnek megfelelő rekordok listázódnak. A fejléc szűrést az oszlopfejlécre jobb egérgombbal kattintva a Filter gombra kattintva aktiválhatjuk.

|                                                                                                    |                               | Bejelent            | ések                     |         |                |       |                      |                     | <b>^</b> |  |
|----------------------------------------------------------------------------------------------------|-------------------------------|---------------------|--------------------------|---------|----------------|-------|----------------------|---------------------|----------|--|
| <ul> <li>Ú v - D SZERKESZT O MELLÉKLET C FRISSÍT E KÖLTSÉGSZÁMÍTÁS E EXPORTÁLÁS -</li> <li>DÁTUM (Mind) SZOLGÁLTATÁSI TERÜLET OB - Óbuda -</li> </ul> |                               |                     |                          |         |                |       |                      |                     |          |  |
| - 10                                                                                                    | Dra                           | g a column header h | ere to group by that col | lumn    |                |       |                      |                     |          |  |
|                                                                                                    |                               | Igénylési szám 📍    | Bejelentő személy 📍      | Kód 🕈   | Megnevezés 📍   | Esem  | SORT ASCENDING       | Karbantartás típusa | ۳S       |  |
| 11                                                                                                    |                               | Q000010             | Zoltán Kiss              | JB-ASZT | Asztalos munka | B-A-  | SORT DESCENDING      | Meghibásodás        | ٦        |  |
|                                                                                                    |                               | Q000011             | Zoltán Kiss              |         |                | B-A-I | SORT DESCENDING      | Meghibásodás        | F        |  |
|                                                                                                    |                               | Q000009             | Zoltán Kiss              | JB-KŐM  | Kőműves munka  | B-A-I | GROUP BY THIS COLUMN | Meghibásodás        | E        |  |
| - 11                                                                                                    | Lap                           | :1/1(3elem) < 1     | >                        |         |                |       | GROUP PANEL          |                     |          |  |
| - 10                                                                                                    |                               |                     |                          |         |                |       | HIDE COLUMN          |                     |          |  |
|                                                                                                    | arch                          | ifm.net             |                          |         |                |       | COLUMN CHOOSER       |                     |          |  |
|                                                                                                    | v2.0.2089.3967 FILTER BUILDER |                     |                          |         |                |       |                      |                     |          |  |
| 10                                                                                                    |                               |                     |                          |         |                |       | FILTER ROW           |                     |          |  |
|                                                                                                    |                               |                     |                          |         |                |       | FOOTER               |                     |          |  |

A szűrősorba egy szövegrészletet beírva a szűrő csak azokat az elemeket hozza le a listában amelyek

|    |                                                                                                   |                                    | archifm.net                                         | ések                                                    |                                     |                   |                       |                     |                          |                       |
|----|---------------------------------------------------------------------------------------------------|------------------------------------|-----------------------------------------------------|---------------------------------------------------------|-------------------------------------|-------------------|-----------------------|---------------------|--------------------------|-----------------------|
| >  |                                                                                                   | DÁ <sup>:</sup><br>DA <sup>:</sup> | ÚJ → []> SZERH<br>TUM (Mind)<br>g a column header h | KESZT 🖉 MELLÉKLE<br>v SZOLG<br>Here to group by that co | T <b>C</b> Ff<br>ÁLTATÁSI T<br>Jumn | RISSÍT<br>TERÜLET | ĒØ KÖLTS              | ÉGSZÁI<br>a         | MÍTÁS 🕞 EXPORTÁLÁS       | •                     |
| 11 |                                                                                                   |                                    | Igénylési szám 📍                                    | Bejelentő személy 📍                                     | Kód 🕈                               | Meg               | nevezés 🕈             | Esemé               | ny helyszíne 📍 🕈         | Karbantartás típusa 📍 |
|    | 70                                                                                                |                                    |                                                     |                                                         |                                     |                   |                       |                     |                          |                       |
|    | ľ                                                                                                 |                                    | Q000010                                             | JB-ASZT                                                 | Aszt                                | alos munka        | B-A-F                 | E-70 - 70 Lépcsőház | Meghibásodás             |                       |
|    |                                                                                                   | Q000011 Zoltán Kiss                |                                                     |                                                         |                                     |                   |                       | B-A-F               | E-71 - 71 Lépcsőház      | Meghibásodás          |
|    | Q000009 Zoltán Kiss JB-KŐM Kőműves munka B-A-FE-60 - 60 Lépcsőház Aula felé Meghibásodás          |                                    |                                                     |                                                         |                                     |                   |                       |                     |                          |                       |
|    | Lap: 1 / 1 (3 elem) < 1 >                                                                         |                                    |                                                     |                                                         |                                     |                   |                       |                     |                          |                       |
|    |                                                                                                   |                                    | Bejele                                              | ntések                                                  |                                     |                   |                       |                     |                          |                       |
| >  |                                                                                                   | DÁ                                 | ÚJ ▾ []> SZE                                        | erkeszt 🖉 Melli<br>🔻 Sz                                 | ÉKLET<br>ZOLGÁLTA                   | C FR              | ISSÍT ≣Ø<br>ERÜLET OB | KÖLT:<br>- Óbud     | ségszámítás 🕼 expo       | RTÁLÁS 👻              |
|    | l                                                                                                 | Dra                                | ig a column heade                                   | r here to group by th                                   | at columr                           | ו                 |                       |                     |                          |                       |
|    | Igénylési szám 🕈 Bejelentő személy 🕈 Kód 🕈 Megnevezés 🕈 Esemény helyszíne 🍸 Karbantartás típusa 🕈 |                                    |                                                     |                                                         |                                     |                   |                       |                     |                          |                       |
|    | l                                                                                                 |                                    |                                                     |                                                         |                                     |                   |                       |                     | 70                       |                       |
|    | ľ                                                                                                 |                                    | Q000010                                             | Zoltán Kiss                                             | JB-                                 | ASZT              | Asztalos n            | nunka               | B-A-FE-70 - 70 Lépcsőház | Meghibásodás          |
|    | I                                                                                                 | Lap                                | 0:1/1(1elem) <                                      | 1 >                                                     |                                     |                   |                       |                     |                          |                       |
|    |                                                                                                   |                                    |                                                     |                                                         |                                     |                   |                       |                     |                          |                       |

tartalmazzák a beírt szöveg részt.

|   |             | 🍗 KIJELENTKEZÉS 💰 KISS.ZOLTAN (8357DEA4, MEGHIBÁSODÁS KEZELŐ) |                      |            |                               |                 |  |
|---|-------------|---------------------------------------------------------------|----------------------|------------|-------------------------------|-----------------|--|
|   |             |                                                               |                      |            |                               |                 |  |
|   |             |                                                               |                      |            | Szöveg                        | Q               |  |
|   |             |                                                               |                      |            |                               |                 |  |
|   |             |                                                               |                      |            |                               |                 |  |
|   |             |                                                               |                      |            |                               |                 |  |
| Ŷ | Sürgősség 📍 | Kezdés dátuma 📍                                               | Karbantartási pont 📍 | Vonalkód 🕈 | Főhelyszín 🕈                  | Munkalap 📍      |  |
|   |             | -                                                             |                      |            |                               |                 |  |
| t | Normál      | 2016.02.18. 11:16                                             | B-A-EQ839 - Asztalos |            | B-A - Bécsi út 94-96 A épület | OB:2016/00003   |  |
|   |             |                                                               |                      |            | Ol                            | dal méret: 20 🔻 |  |
|   |             |                                                               |                      |            |                               | <u>Törlés</u>   |  |

A szűrést megszűntetni a lista jobb alsó sarkában lévő Törlés gombra kattintva lehet.

## Oszlopválasztó használata

Amennyiben nem látja ezeket az oszlopokat a listában, kattintson az egyik oszlop fejlécére jobb egérgombbal és válassza a Column chooser lehetőséget.

|   |   |              |                       | 20                     |           |       |                |           |              |        |
|---|---|--------------|-----------------------|------------------------|-----------|-------|----------------|-----------|--------------|--------|
|   |   |              | archifm.net           |                        |           |       |                |           |              |        |
|   |   |              |                       | CSCK                   |           |       |                |           |              |        |
|   |   |              |                       |                        |           |       |                |           |              |        |
| > | ľ | Ľ            | ÚJ 👻 🗋 SZERI          | KESZT 🖉 MELLÉKLI       | et C F    | RISSI | T 🛃 KÖLTSÉGSZ  | Ámítás 🕻  | EXPORTÁL     | ÁS     |
|   | I | DÁ           | TUM (Mind)            | ▼ SZOLO                | GÁLTATÁSI | TERÜ  | LET OB - Óbuda | -         |              |        |
|   | l | Dra          | g a column header h   | ere to group by that o | olumn     |       |                |           |              |        |
|   | L |              | Igénylési szám 📍      | Bejelentő személy 📍    | Kód 🕈     | M     | sort Ascend    | NING      | e            | Ŷ      |
|   | L |              |                       |                        |           |       | SORT DESCEN    | DING      |              |        |
|   | L |              | Q000010               | Zoltán Kiss            | JB-ASZT   | r As  | zt GROUP BY TH | IS COLUMN | epcsőház     |        |
|   | L |              | Q000011               | Zoltán Kiss            |           |       | GROUP PANEL    | L         | ipcsőház     |        |
|   | L |              | Q000009               | Zoltán Kiss            | JB-KŐN    | 1 Kć  | HIDE COLU      | MN        | epcsőház Aul | a felé |
|   | L | Lap          | :1/1(3 elem) < :      | 1 >                    |           |       | COLUMN CHO     | DOSER     |              |        |
|   |   |              |                       |                        |           |       | FILTER BUILDE  | :R        |              |        |
|   | l | arch<br>v2.0 | ifm.net<br>.2089.3967 |                        |           |       | FILTER ROW     |           |              |        |
|   |   | _            |                       |                        |           |       | FILTER ROW N   | IENU      |              |        |
|   |   |              |                       |                        |           |       | FOOTER         |           |              |        |
|   |   |              |                       |                        |           |       |                |           |              |        |

Válassza ki a paraméterek közül azt amelyik még nincsen kitéve a lista nézetbe: Kattintson a paraméterre bal egérgombbal, tartsa lenyomva és húzza ki az oszlop fejlécek közé.

| 🚽 📴 Bejeleni                                                            | tések                    |            |                  |                | Field Changer          |  |
|-------------------------------------------------------------------------|--------------------------|------------|------------------|----------------|------------------------|--|
|                                                                         |                          |            |                  | _              | Field Chooser          |  |
|                                                                         |                          |            |                  |                | ÁFA kulcs              |  |
| 🗋 ÚJ 👻 🗋 SZER                                                           | KESZT 🖉 MELLÉKLE         | T C FR     | NISSÍT ≣∂ KÖLTS  | ségszámítás    | Befejezés dátuma       |  |
| DÁTUM (Mind)                                                            | ▼ SZOLG                  | ÁLTATÁSI T | ERÜLET OB - Óbud | a 🥒            | Bejelentés szövege     |  |
| (iiiiii)                                                                |                          |            |                  |                | Bejelentő E-mail címe  |  |
| Drag a column header h                                                  | nere to group by that co | lumn       |                  |                | Bejelentő telefonszáma |  |
| 」 Igénylési szám ♀ Bejelen Bejelentés szövége ♀ Megnevesse ♀ Esemény he |                          |            |                  |                | Belső megjegyzés       |  |
|                                                                         |                          | ራ          |                  |                | Beszállító             |  |
| Q000010                                                                 | Zoltán Kiss              | JB-ASZT    | Asztalos munka   | B-A-FE-70 - 70 | Egész napos            |  |
| Q000011                                                                 | Zoltán Kiss              |            |                  | B-A-FE-71 - 71 | Elszámolt költség      |  |
| Q000009                                                                 | Zoltán Kiss              | JB-KŐM     | Kőműves munka    | B-A-FE-60 - 60 | Elszámolt munkaidó     |  |
| Lap: 1 / 1 (3 elem) <                                                   | 1 >                      |            |                  |                | Eredmény               |  |
|                                                                         |                          |            |                  |                | Értesítést kér         |  |
| archifm.net                                                             |                          |            |                  |                | Észlelés ideje         |  |
| v2.0.2089.3967                                                          |                          |            |                  |                | Év                     |  |
|                                                                         |                          |            |                  |                | Felelős szakma         |  |

|   | ar | chif | m.  | net | 2.0 |   |
|---|----|------|-----|-----|-----|---|
| Ē | 2  | Be   | jel | en  | tés | e |

| > |                                        | رن ژ    |                | KESZT 🖉 MELLÉKLE         | T C FRISSÍT       | 😿 KÖLTSÉGSZÁMÍTÁS             | 🔓 EXPOR | RTÁLÁS 👻       |             |  |
|---|----------------------------------------|---------|----------------|--------------------------|-------------------|-------------------------------|---------|----------------|-------------|--|
|   | D                                      | ÁTUM    | (Mind)         | ▼ SZOLG                  | ÁLTATÁSI TERÜLET  | OB - Óbuda                    | w       |                |             |  |
|   | Dr                                     | ag a co | olumn header h | nere to group by that co | lumn              |                               |         |                |             |  |
|   | ☐ Igénylési szám 🕈 Bejelentő személy 🕈 |         |                | Bejelentő személy 📍      | Bejelentés szöve  | ge 🔺 🕈                        | Kód 🕈   | Megnevezés 🕈   | Esemény hel |  |
|   |                                        |         |                |                          |                   |                               |         |                |             |  |
|   | 1.5                                    | Q00     | 00009          | Zoltán Kiss              | A vakolat egy na  | gyobb részen lejött a falról. | JB-KŐM  | Kőműves munka  | B-A-FE-60 - |  |
|   |                                        | Q00     | 00010          | Zoltán Kiss              | Asztalosra van sz | zükségünk.                    | JB-ASZT | Asztalos munka | B-A-FE-70 - |  |
|   |                                        | Q00     | 00011          | Zoltán Kiss              | Beázás.           |                               |         |                | B-A-FE-71 - |  |
|   | Lap: 1 / 1 (3 elem) < 1 >              |         |                |                          |                   |                               |         |                |             |  |

# Jelszó kezelése – jelszó megváltoztatása, elrontott jelszavak

Az alkalmazásba való első belépéskor, egy jelszó megadása szükséges. Ezt a jelszót a későbbiekben megváltoztathatja.

Jelszava megváltoztatásához kattintson az alkalmazás jobb felső sarkában a felhasználónevére:

| Multiple Kijelentkezés | CSEPREGI.TAMAS (1A3589A5, MEGHIBÁSODÁS KEZELŐ) |  |
|------------------------|------------------------------------------------|--|
|                        | Adataim                                        |  |
|                        |                                                |  |
|                        |                                                |  |

Kattintson a Jelszavam megváltoztatása gombra.

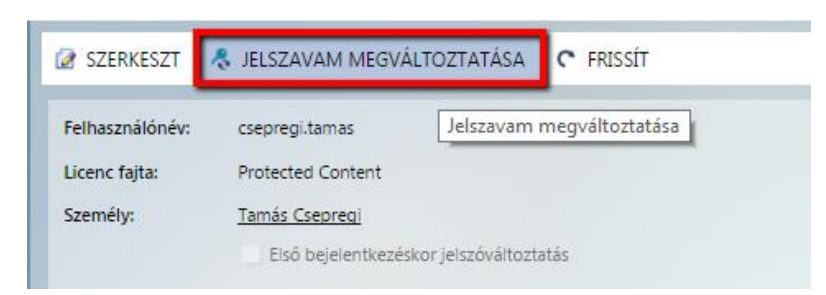

Itt adja meg régi és új jelszavát és kattintson az Ok gombra.

Ha háromszor rosszul adta meg jelszavát, akkor a következő hibaüzenet jelenik meg.

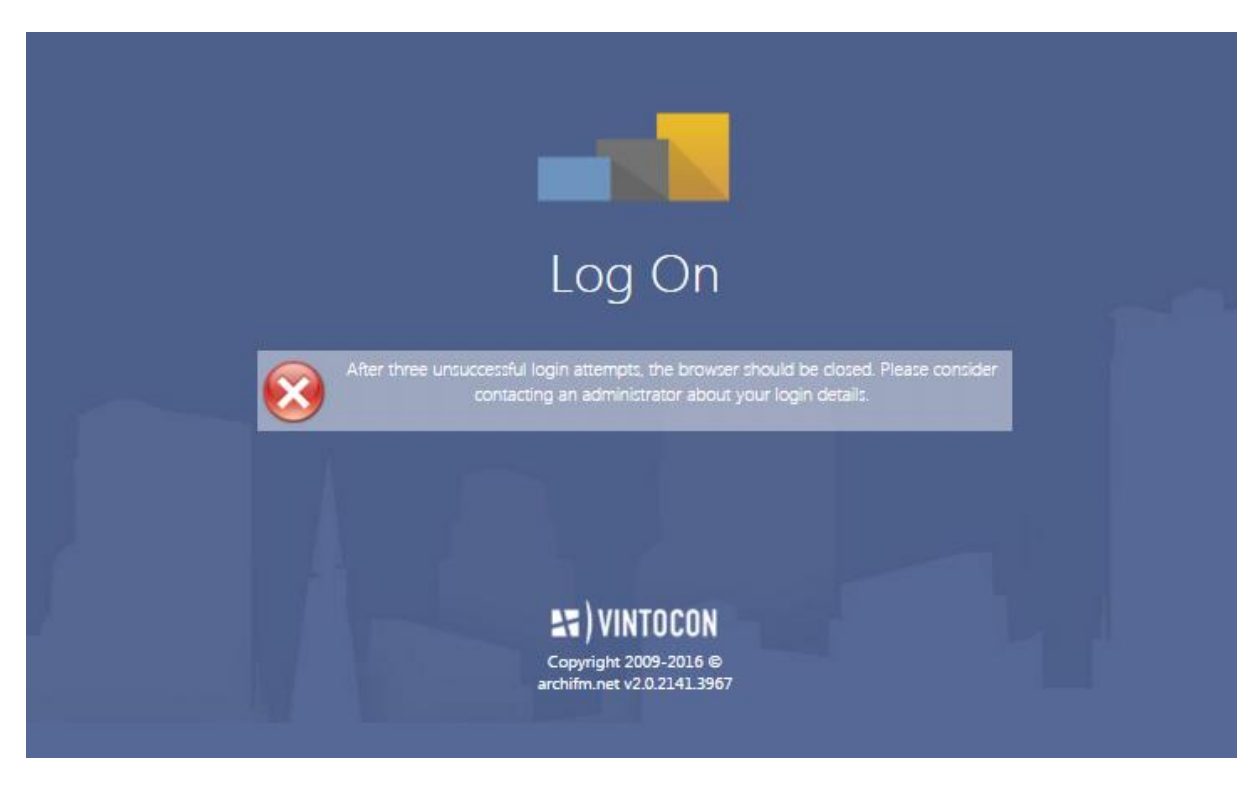

Ebben az esetben az alkalmazás 5 percig nem engedi az újabb belépés megkísérlését a böngészőben. Nyisson egy másik internet böngészőt vagy várjon 5 percet az új belépéssel.